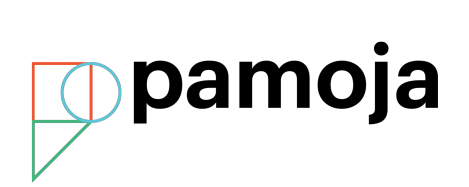

## Registering students in the Pamoja Student Information System (SIS) and entering online course requests

| Go to the Pamoja website and<br>click on the <b>Login</b> button at the<br>top right of the screen:<br><u>http://www.pamojaeducation.com/</u>                         | Q   +44 1865 636 100   Login                                                                                                    |
|----------------------------------------------------------------------------------------------------|----------------------------------------------------------------------------------------------------|
| Click on <b>Login</b> and enter your<br>details if prompted. This will be<br>the username and password you<br>received when your school was<br>registered.            | Welcome to Pamoja                                                                                                    |
|                                                                                                    | Privacy   Terms   Copyright © Pamoja Education Ltd                                                                                                    |
| You will now see your dashboard.<br>To enroll a student, click on<br>Student information system<br>(SIS).                                                             | Completed year 1 courses       All year 1 content, completed assignments, gradebooks and discussions         All year 1 content, completed assignments, gradebooks and discussions       All current year 1 and 2 courses                                                                                                    |
| <b>Note:</b> If you are a Diploma<br>Coordinator only and not Site-<br>based Coordinator (SBC) then<br>you will not see this screen.<br>Please skip to the next step. | Students' progress       Help centre         Information to review and monitor your students       Rowledge articles and requests for Pamoja related technical and general support         Student information system (SIS)       Orientation course to introduce and orientate the ethos and requests         Information on your school, students, plus registrations and requests       A short course to introduce and orientate the ethos and responsibilities of a Site Based Coordinator (SBC) |
| Click on the <b>Login</b> button.                                                                                                    | pamoja                                                                                                    |
|                                                                                                    | Parnoja Education Student Information System                                                                                                    |
| Click on the <b>Students</b> tab at the top of the Home page in the SIS.                                                                                              | pamoja                                                                                                    |
|                                                                                                    | Home Students                                                                                                    |

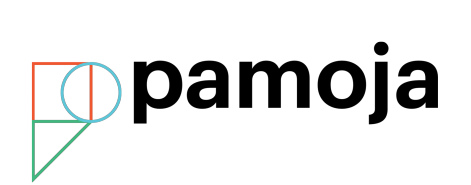

| Click on <b>Add Student</b> on the menu on the left hand side of the page.                                                                                                    | Find Student         Image: Active Students         Image: Add Student                                                                                        |  |  |
|----------------------------------------------------------------------------------------------------|----------------------------------------------------------------------------------------------------|--|--|
| Please include as much detail as possible when completing the application form for the student.                                                                                                    | Personal Details School Name: Select                                                                                                    |  |  |
| Select the relevant <b>Cohort</b> from the dropdown list:                                                                                                    | Given Name:<br>Family Name:<br>Preferred Name(s):                                                                                                    |  |  |
| Select 2017-2019 May for first<br>year Diploma candidates.<br>Select 2016-2018 May for<br>second year Diploma<br>candidates (transfers).<br>For Extended Essay students                                                                         | Gender: Select<br>Cohort: Select<br>Primary Nationality: Select<br>Country of Residence: Select<br>Timezone: Select<br>Primary Language<br>Secondary Language |  |  |
| select 2017-2019 May EE.<br><b>Note</b> : Yellow fields indicate<br>required information. You will<br>need to provide a valid email<br>address for the student in order to<br>avoid login issues.                                               |                                                                                                    |  |  |
| Scroll to the bottom of the page and click <b>Save</b> .                                                                                                    | Save                                                                                                    |  |  |
| At this stage, the student profile<br>will be created and the student<br>will appear on the list of active<br>students shown under the<br><b>Student</b> tab. The student will<br>receive an automated email<br>containing their login details. | Student         Test Student, Andrea         Test Student, Fred         Test Student2, Alicia         Test, Gully                                             |  |  |
| If you wish to edit a student's details, click on their name on the list under <b>Student</b> tab, then click on <b>Edit Information</b> on the left. Make your changes and ensure that you click <b>Save</b> at the bottom of the page.        | Main Information<br><u>Main Page</u><br><u>Edit Information</u><br><u>View Information</u><br><u>External Files</u>                                           |  |  |
| To add another student, repeat the process from <b>Add Student</b> .                                                                                                    |                                                                                                    |  |  |

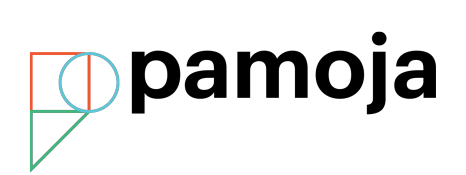

## To complete a student's registration, you must request a course.

|                                                                                                    | Home Students                                                                                      |  |  |
|----------------------------------------------------------------------------------------------------|----------------------------------------------------------------------------------------------------|--|--|
| Click on a student's name under the <b>Students</b> tab.                                                      | Find Student     There are :       Active Students     Search:                                     |  |  |
| Under the <b>Enrollments</b> section on the menu on the left of the page, click on <b>Requested Courses</b> . | Enrollments Current Enrollments Requested Courses Drop Requests Enrollment History                 |  |  |
| Click on Add new course request.                                                                              | Add new course request                                                                             |  |  |
| Select the correct <b>cohort</b> from the drop down list.                                                     | Course Request                                                                                     |  |  |
| Choose the subject the student wishes to take.                                                                | Cohort:         PJE 2017-2019 May         \$           Course:         M2019 Film SL Y1         \$ |  |  |
| Indicate if the online course serves as a <b>7<sup>th</sup> Subject</b> for the candidate.                    | Early Decision Discount Lost                                                                       |  |  |
| Click <b>Save</b> and the process is complete.                                                                | Archive Reason: Select                                                                             |  |  |
|                                                                                                    | Save Close                                                                                         |  |  |
| Repeat for each student.                                                                                      |                                                                                                    |  |  |

Registered students will immediately receive their login details by email at the address you enter during student registration.

## Once your student's courses request has been accepted, you will need to complete your SBC Orientation.

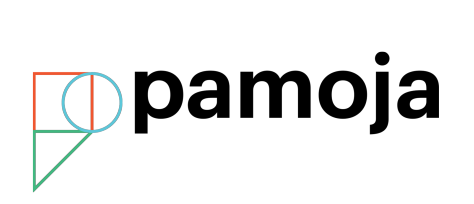

| Go to the Pamoja website and click on the <b>Login</b><br>button on the top right of the screen:<br><u>http://www.pamojaeducation.com/</u> | Q   +44 1865 636 100   Login                                                                                                    |
|----------------------------------------------------------------------------------------------------|----------------------------------------------------------------------------------------------------|
| Click on Login and onter your login details if                                                                                             |                                                                                                    |
| prompted. This will be the username and password                                                                                           | pamoja                                                                                                    |
| you received when your school was registered.                                                                                              | Welcome to Pamoja                                                                                                    |
|                                                                                                    | Login                                                                                                    |
|                                                                                                    | Privacy   Terms   Copyright © Parnoja Education Ltd                                                                                                    |
| You will now see your dashboard. To find the SBC Orientation, click <b>Orientation Course</b> .                                            | School & student search Students' status                                                                                                    |
|                                                                                                    | Completed year 1 courses All year 1 content, completed assignments, gradebooks and discussions Current year 1 and 2 courses All current content, gradebooks, assignments, submissions and communications                                                       |
|                                                                                                    | Students' progress         Help centre           Information to review and monitor your students         Knowledge articles and requests for Pamoja related technical and general support                                                                      |
|                                                                                                    | Student information system (SIS)         Orientation course           Information on your school, students, plus registrations and requests         A short course to introduce and orientate the ethos and responsibilities of a Site Based Coordinator (SBC) |
|                                                                                                    | Datawa I. Yonoo I. Provadka Bilanda Galerada I.d.                                                                                                    |
|                                                                                                    | $\mathbb{P}$                                                                                                    |
| Please then click on the <b>SBC Orientation</b> and work your way through the modules.                                                     | 2017 MAY SBC ORIENTATION                                                                                                    |
|                                                                                                    |                                                                                                    |